## Process to Email Background Check Request Directly from S2Verify to request completion of Screening

(Volunteer or Employee)

| From the S2Verify Home Screen click on SwiftHire                                                |                                                                                                    | Select Package                                                                                                    | ~ |
|-------------------------------------------------------------------------------------------------|----------------------------------------------------------------------------------------------------|----------------------------------------------------------------------------------------------------|---|
|                                                                                                 |                                                                                                    | Select Package                                                                                                    |   |
| Click 'Applicant', enter 'Last I<br>from the drop-down screen.<br>Make sure to check the little | Company Packages<br>Employee/Volunteer Pk<br>Employee/Volunteer Pk<br>MVR Search - \$2.58<br>Re-Screening Package                                                                                                    | Company Packages<br>Employee/Volunteer Pkg - \$8.24<br>Employee/Volunteer Pkg w/ MVR - \$10.82<br>MVR Search - \$2.58<br>Re-Screening Package - \$2.06 |   |
| Click ' <mark>SUBMIT</mark> ' the person wi<br>inform them that this is comi                    | ll get an email with the link. Best to<br>ing from S2Verify.                                                                                                    |                                                                                                    |   |
| REMEMBER: you will need to                                                                      | o record check in VIRTUS                                                                                                    |                                                                                                    | 1 |
| Dioces<br>Wino                                                                                  | e of<br>ma-Rochester Find an Applicant?                                                                                                    | ADVANCED SEARCH                                                                                                    |   |
|                                                                                                 |                                                                                                    | anagement my Account                                                                                                    |   |
| Swift                                                                                           | Hire: Create Request                                                                                                    | View Applicants                                                                                                    |   |
|                                                                                                 |                                                                                                    |                                                                                                    |   |
| <ul> <li>Applica</li> <li>Global</li> </ul>                                                     | ant                                                                                                    |                                                                                                    |   |
| Last Nam                                                                                        | e First Name                                                                                                    |                                                                                                    |   |
| Select Pa                                                                                       | ickage 🗸                                                                                                    | -                                                                                                    |   |
| Reference                                                                                       | 3                                                                                                    |                                                                                                    |   |
| Delivery Me<br>Email                                                                            | • Send Text Link                                                                                                    |                                                                                                    |   |
| CC me a co                                                                                      | ру                                                                                                    |                                                                                                    |   |
| You may ent                                                                                     | ter multiple emails separated by commas.                                                                                                    |                                                                                                    |   |
| I hereby a electronic consume certify that consume the federal                                  | acknowledge that, by utilizing the SwiftHire process, the consumer will<br>swiften Disclosure and their electronic written Authorization will be obt<br>r report will be placed, and I agree to the content of those two documer<br>it the appropriate adverse action process will be followed, where applied<br>r report is being obtained for employment purposes, all in accordance<br>al Fair Credit Reporting Act, 15 U.S.C. §§ 1681 et seq. | be provided with an<br>tained before an order for a<br>nts; furthermore, I hereby<br>cable, and that this<br>with the requirements of                  |   |
|                                                                                                 | SUBMIT                                                                                                    |                                                                                                    |   |

Once the process is completed by the employee/volunteer you will receive an email. See page 4.4 to complete the background check.